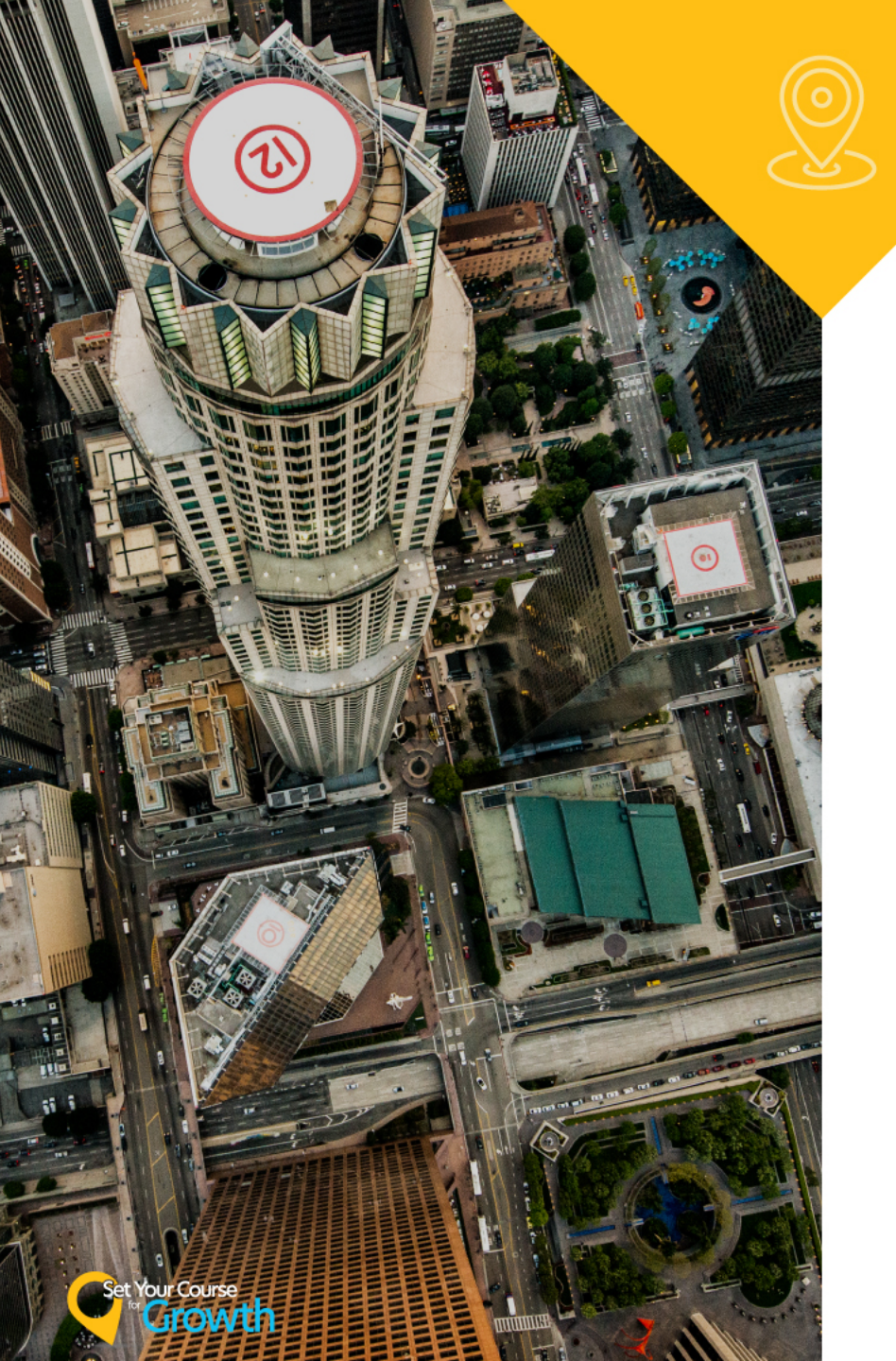

# **All About Prophet 21's Wireless** Warehouse **Management System** (WWMS)

Neil Van Walbeck

Epicor

### **Session Description**

- For those who have made the decision to implement the Prophet 21 Wireless Warehouse solution or those thinking about it, this session will provide an overview of the capabilities of the WWMS solution, including our latest new features.
- Also, learn about WWMS Workbench a tool that helps you move to paperless picking.
- Finally, hear about some best practices to make your WWMS implementation a success!

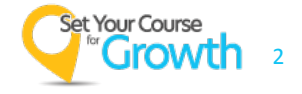

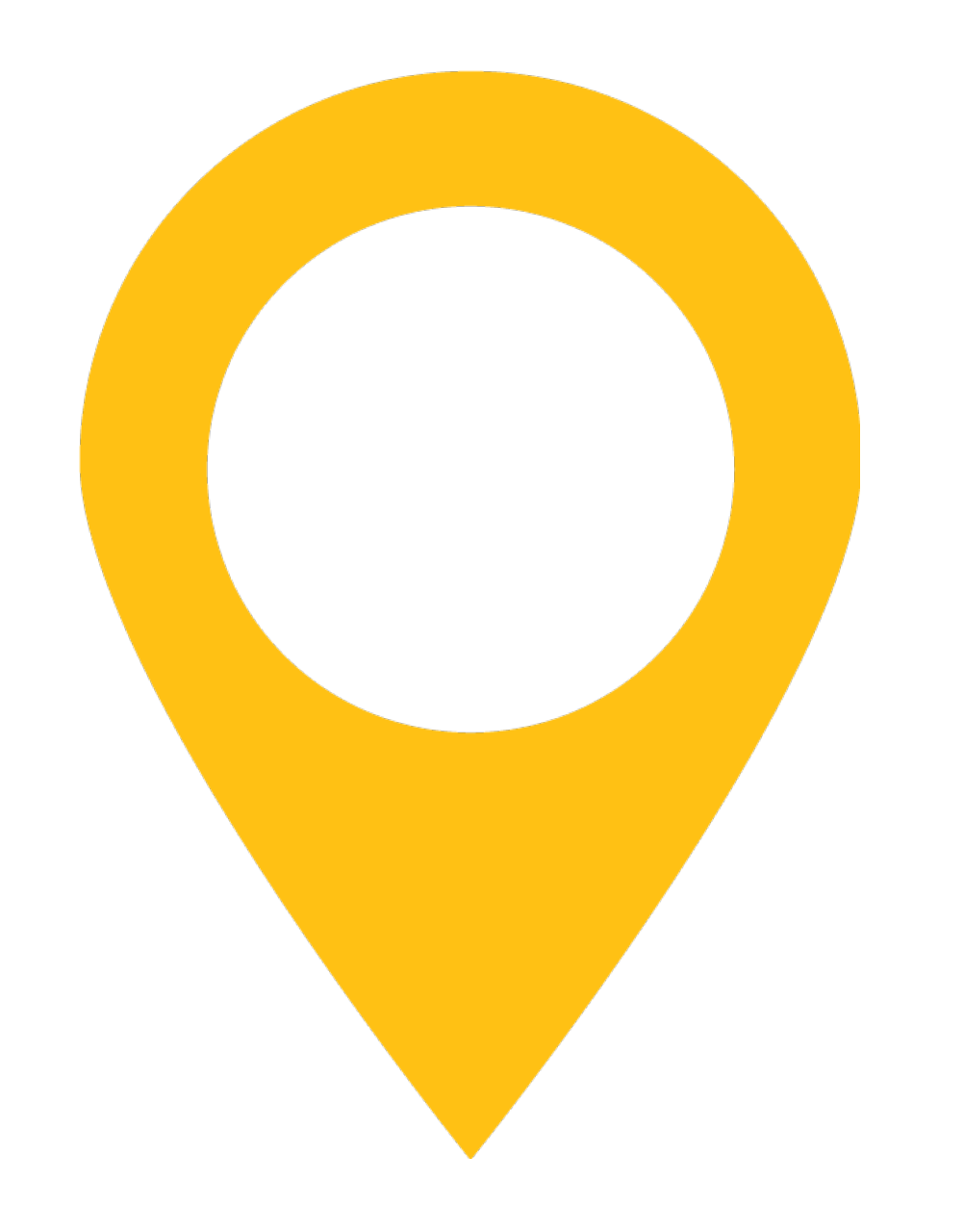

### Agenda

- 1. Benefits and Improvements
- 2. P21 WWMS Functions
- 3. System Setup Overview
- 4. Wireless Workbench
- 5. Preparing for WWMS
- 6. Addendum

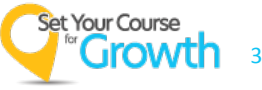

#### **Safe Harbor Statement**

**FORWARD-LOOKING STATEMENTS:** This Presentation may contain certain statements that may constitute forward-looking statements may include statements regarding future product releases, future functionality, expected revenues, cash flows, growth prospects, installed base of customers, the launch of new products and other statements that are not historical fact. These forward-looking statements are based on currently available competitive, financial and economic data together with management's views and assumptions regarding future events and business performance at the time the statements are made and are subject to risks and uncertainties. Actual results may differ materially from those expressed or implied in the forward-looking statements. Such risks and uncertainties include but are not limited to changes in the demand for Epicor's products; the timely availability and market acceptance of new products and upgrades; the impact of competitive products and pricing; changes in the overall economic and financial condition of our markets or customers; and other factors. As a result of these factors the business or prospects expected by Epicor may not occur. Epicor undertakes no obligation to revise or update publicly any forward-looking statements.

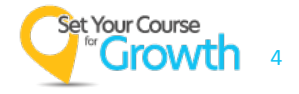

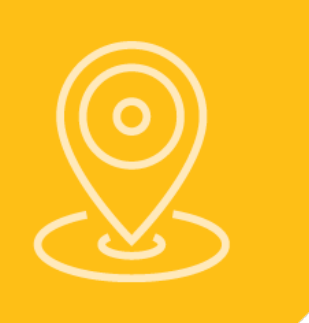

# **Prophet 21 WWMS – Benefits and Improvements**

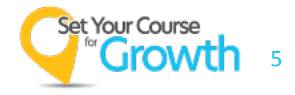

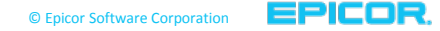

### **Prophet 21 WWMS – Benefits and Improvements**

- Streamlines warehouse processes
- Real-time updating of inventory movement
- Gains in accuracy, control, and efficiency
- Track warehouse performance metrics

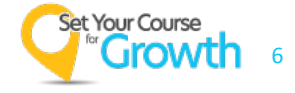

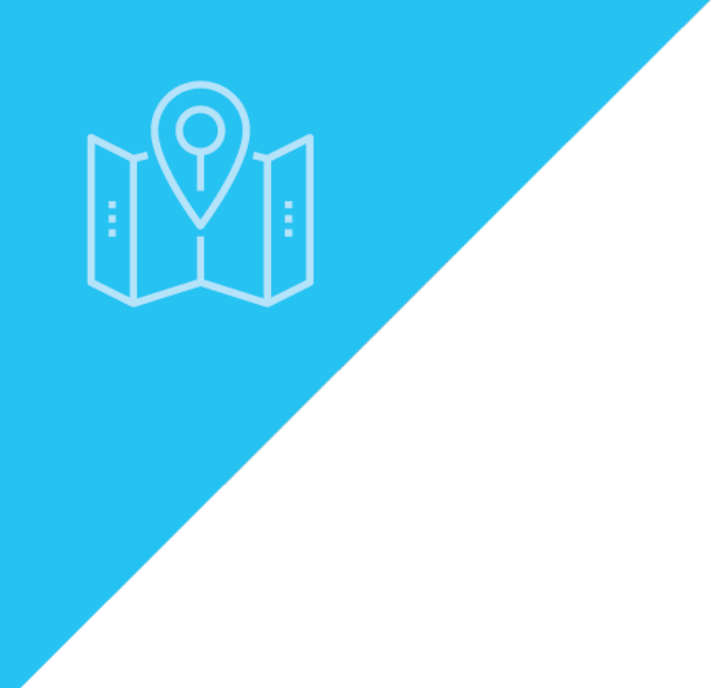

# **P21 WWMS Functions**

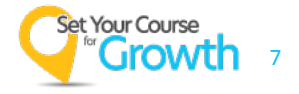

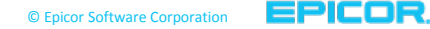

### **P21 WWMS Functions**

#### Logging into Prophet 21

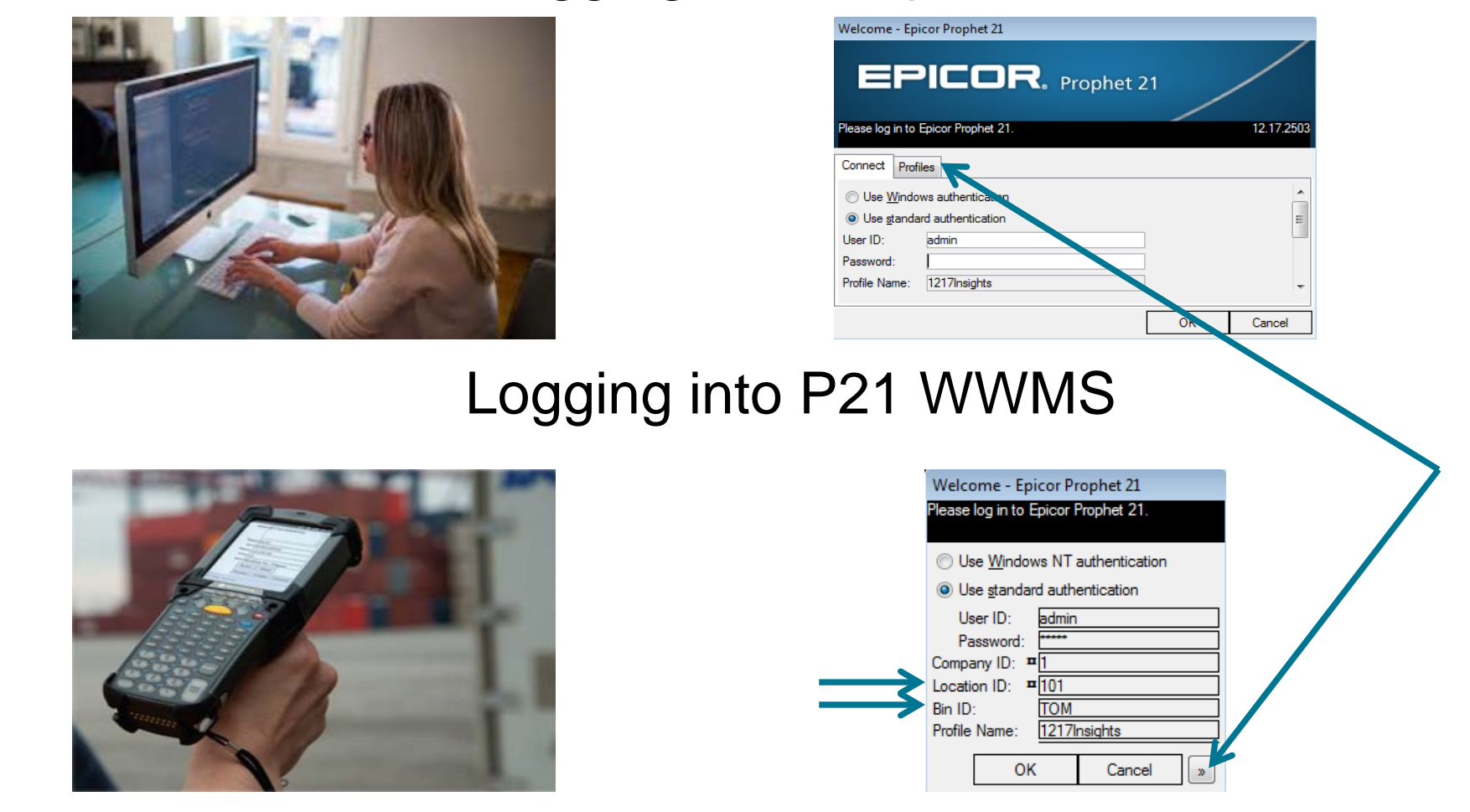

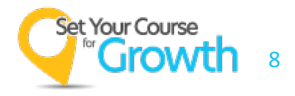

### **P21 WWMS Functions**

Epicor Prophet 21 File View Inquire Tools Help Setup Imports/Exports (Alt+Shift+T) 🗄 🚮 Export 🗄 💼 Import 🗄 🔚 Maintenance . Reports 🗄 🔚 System 🔄 System Administration (Alt+Shift+A) 🗄 🔚 Maintenance + Reports +-- System 🔄 System Setup (Alt+Shift+S) 🗄 👘 Maintenance 🗄 🛑 System Transaction 🐻 Wireless Warehouse (Alt+Shift+H) 🗄 🖬 Inquiry + Reports 🗄 👕 System L Accounting 🔥 CRM h Inventory Crders 🐻 Setup Copen Windows 🕂 My Menu My Tasks Search [Alt-D]

#### Set Your Course or Growth 9

| 😑 Wireless Warehouse |          |       |      |      |   |
|----------------------|----------|-------|------|------|---|
| Trar                 | saction  | В     | Ρ    | W    | ? |
|                      | Invento  | ry O  | pera | tion | s |
|                      | Picking  |       |      |      |   |
|                      | Receivir | ng    |      |      |   |
|                      | Inquire  |       |      |      |   |
|                      | System   | Info  |      |      |   |
|                      | Bin Rep  | lenis | hm   | ent  |   |
|                      | Logout   |       |      |      |   |
|                      |          |       |      |      |   |
|                      |          |       |      |      |   |
|                      |          |       |      |      |   |
|                      |          |       |      |      |   |
|                      |          |       |      |      |   |
|                      |          |       |      |      |   |
|                      |          |       |      |      |   |
|                      |          |       |      |      |   |

۲

×.

►

⊁

×.

#### Transaction Tool Bar (single dropdown menu)

- 'B' Bin Replenishment Indicator
- 'P' Priority Pick Indicator (Sales Order Picking)
- 'W' Window Dropdown (navigate multiple windows)
- '?' Function Keys
- Bin Replenishment (also Bin Replenishment Indicator)

### **P21 WWMS Functions - Inventory Operations**

| Tra | insaction B W ?      |
|-----|----------------------|
|     | Inventory Operations |
|     | Picking              |
|     | Receiving            |
|     | Inquire              |
|     | System Info          |
|     | Bin Replenishment    |
|     | Logout               |

| System Directed Bin Replenishment |
|-----------------------------------|
| Pallet Move                       |
| Pallet Inventory Move             |
| Remove from Pallet                |
| Content Move                      |
| Split and Move                    |
| Self Directed Item Putaway        |
| Self Directed Tag Putaway         |
| System Directed Item Putaway      |
| System Directed Tag Putaway       |
| Group Putaway                     |
| Picked Order Movement             |
| Inventory Adjustment              |
| Inventory Count                   |
| Print Item Labels                 |
| Print Pallet Labels               |

### WWMS Only Features

- System Directed Bin Replenishment
- Transfer Pallet Movements and Labels
- System Directed Putaway's and Group Putaway
- Picked Order Movement

#### WWMS Features / Prophet 21 Windows

- Self Directed Item Putaway = Bin Inventory Movement
- Self Directed Tag Putaway, Content Move, Split and Move = Tagged Inventory Movement
- Inventory Adjustment = Inventory Adjustment
- Inventory Count = Physical Count (Transaction)
- Print Item Labels = Inventory Labels (Reports)

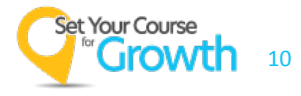

### P21 WWMS Functions – Self Directed Putaway Example

#### P21 Bin Adjustment

| 📑 Bin      | Adjust  | tment     |             |        |            |       |      |                    |               |           |     |     |
|------------|---------|-----------|-------------|--------|------------|-------|------|--------------------|---------------|-----------|-----|-----|
| File       | Edit    | View      | Inquire     | Tools  | Window     | Help  |      |                    |               |           |     |     |
| Hor        | ne      | Applic    | ation       | System | n Status   | He    | elp  |                    |               |           |     |     |
| Gene       | ral B   | ins Lo    | t/Bin       |        |            |       |      |                    |               |           |     |     |
|            |         |           | Item ID:    | H 2    | 25 MM      |       |      | BUSHIN             | IG - SPLIT TA | PER       |     |     |
| Т          | otal Qu | uantity ( | On Hand:    |        |            | 10    | 0.00 | Total Quantity     | Allocated:    |           |     | .00 |
| <u>Bin</u> |         |           |             | Bin Qu | uantity On | Hand  | Bin  | Quantity Allocated | New Qty       | / On Hand | UOM |     |
| REC05      | 5       |           |             |        |            | 10.00 |      | .00                |               | .00       | EA  | •   |
| A-02-      | 2A      |           |             |        |            | .00   |      | .00                |               | 10.00     | EA  | -   |
| Total      | New SI  | KU Quar   | ntity On Ha | and:   |            |       |      |                    |               | 10.00     |     |     |

#### Wireless Self Directed Putaway

| 😑 Wireless Wareh   | ouse - [Self Directed Putaway |
|--------------------|-------------------------------|
| Transaction        | W ?                           |
| Courses.           |                               |
| Bin ID:            | REC05                         |
| Item ID            | H 20 MM                       |
| Lot:               |                               |
| Traceable Factor   |                               |
| Unit of Measure:   | EA                            |
| Qty Avail. to Move | 10.00                         |
| Qty to Move:       | 10.00                         |
| Destination        |                               |
| Change to Primary  |                               |
| Bin ID:            | C-01-1A                       |
|                    |                               |

- P21 Bin Adjustments are limited to Unallocated Quantities \*
- WWMS Putaway moves Allocated Quantities
- Added Benefit
  - Can Update Primary Bin at the same time

\*Now P21 has Bin Inventory Movement that will allow the P21 Application to move allocated quantities

### **P21 WWMS Functions - Picking**

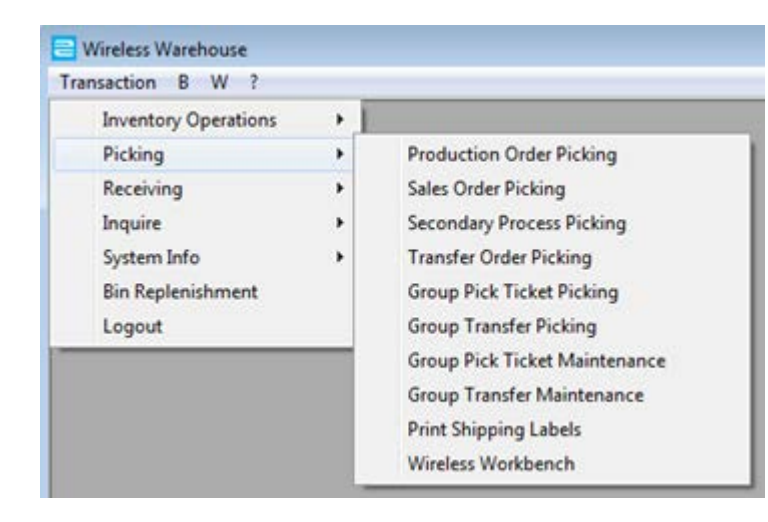

- All Baseline Picking Transaction Windows
  - (except Inventory Returns)
- Ability to Group Pick
  - Sales Orders
  - Transfers
- Maintain Group Picks manually
- Print Shipping Labels (and Item Labels) before or after picking
- Wireless Workbench
  - Can automate all of the above

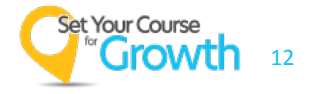

#### P21 Shipping

#### Wireless Picking

| 😑 🛛 Wireless Warehouse - [Sales Order Picking |   |   |         |  |  |  |  |  |
|-----------------------------------------------|---|---|---------|--|--|--|--|--|
| Transaction                                   | W | ? |         |  |  |  |  |  |
| Picking - Sales Order                         |   |   |         |  |  |  |  |  |
| PT Number:                                    |   |   | 1011370 |  |  |  |  |  |
| Order Number: 1018510                         |   |   |         |  |  |  |  |  |
| Pick Zone:                                    |   |   |         |  |  |  |  |  |

- P21 Shipping window Header
  - Real time updating of Order Bins (where is the shipment staged)
- Order Notes and Customer Notes can be displayed in Wireless Picking

 First step in each window is to input the Pick Ticket Number

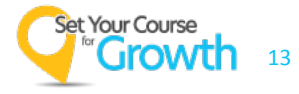

#### P21 Shipping

| Items Bin L | .ot/Bin Serial | Tags Item Notes Unders | hip Order Line Note | s Customer Pa    |
|-------------|----------------|------------------------|---------------------|------------------|
|             | Item ID:       | H 3/4                  | BUSH                | IING - SPLIT TAP |
|             | Total SKU Quar | ntity To Post:         | 5.00                | ס                |
| Transaction | <u>Bin</u>     |                        | Unit Quantity       | y UOM            |
| Ship 🗸      | A-01-2A        |                        | 5.00                | EA 👻             |
|             | Total SKU Quar | ntity Posted:          | 5.00                | <u>)</u>         |

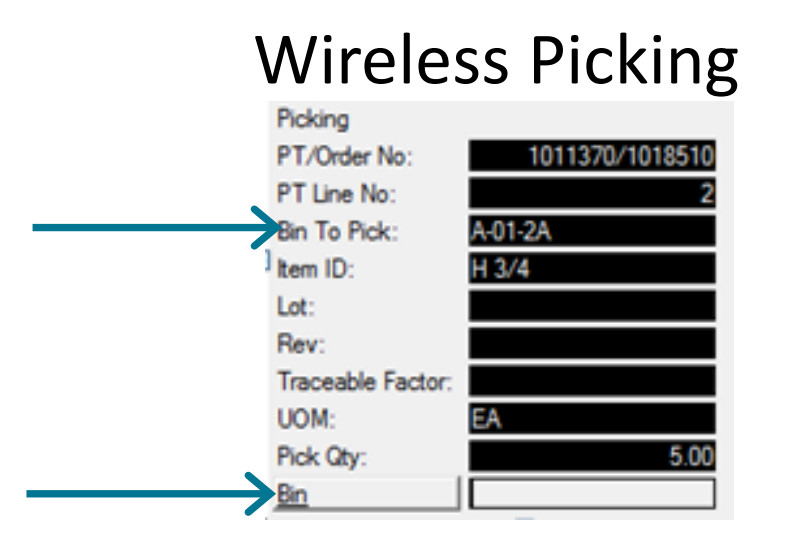

- P21 Shipping window Line Level
  - Real time updating of Allocated Bins
- Bins, Lot/Bins, Serials, Tags all updated in real time
- Adjustments can be made at picking
- Order Line Notes and Customer Part Number Notes can be displayed in Wireless Picking
- Second step is to verify the bin to pick from

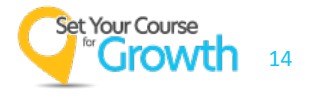

#### P21 Shipping

| Items Bin Lot/Bin | Serial Tags Item Notes U                                                   | Indership Or          | der Line No         | tes Custome              | er Part Nu | mber Notes |
|-------------------|----------------------------------------------------------------------------|-----------------------|---------------------|--------------------------|------------|------------|
| Item ID           | Item Description                                                           | Quantity<br>Available | Quantity<br>Picked  | Quantity<br>Shipped Disp | ы иом      | Release    |
| BK45H             | SHEAVE                                                                     | 649.00                | 5.00                | 5.00                     | ▼ EA ▼     |            |
| H 3/4             | BUSHING - SPLIT TAPER                                                      | 120.00                | 5.00                | 5.00                     | 🖵 EA 🖵     |            |
|                   | Wireless<br>Picking<br>PT/Order No:<br>PT Line No:<br>Bin:<br>Nam To Pick: | Pick<br>1011370/1     | ing<br>1018510<br>2 |                          |            |            |
|                   | tem ID:<br>Traceable Factor:<br>Lot To Pick:<br>Rev:                       |                       |                     |                          |            |            |
|                   | Lot:<br>Serial:                                                            |                       |                     |                          |            |            |
|                   | Pick Qty:                                                                  |                       | 5.00                |                          |            |            |
| Set Your Course   |                                                                            |                       |                     |                          |            |            |

- Bin Sequencing can create efficient picking paths
  - Example: 1<sup>st</sup> item on scanner is 2<sup>nd</sup> line on order

- Third step is to verify the Item and Quantity to pick
  - And/or Lot Number, Serial Number(s)

|                      | P21 Shipping |                          |                 |         |               |                    |                |        |
|----------------------|--------------|--------------------------|-----------------|---------|---------------|--------------------|----------------|--------|
| Items Bin            | L            | ot/Bin Serial            | Tags Item Notes | Underst | hip Order Lin | e Notes            | Custom         | er Pai |
|                      |              | Item ID:                 | H 3/4           |         |               | BUSHI              | NG - SPLIT     | TAPE   |
|                      |              | Total SKU Qua            | ntity To Post:  |         |               | 5.00               |                |        |
| Transaction          |              | <u>Bin</u>               |                 |         | Unit Q        | uantity            | UOM            |        |
|                      |              |                          |                 |         |               |                    |                |        |
| Ship                 | T            | A-01-2A                  |                 |         |               | .00                | EA             | •      |
| Ship<br>Ship         | •            | A-01-2A<br>TOM           |                 |         |               | .00<br>.00         | EA<br>EA       | •      |
| Ship<br>Ship<br>Ship | •            | A-01-2A<br>TOM<br>TOTE01 |                 |         |               | .00<br>.00<br>5.00 | EA<br>EA<br>EA | •      |

#### Wireless Picking

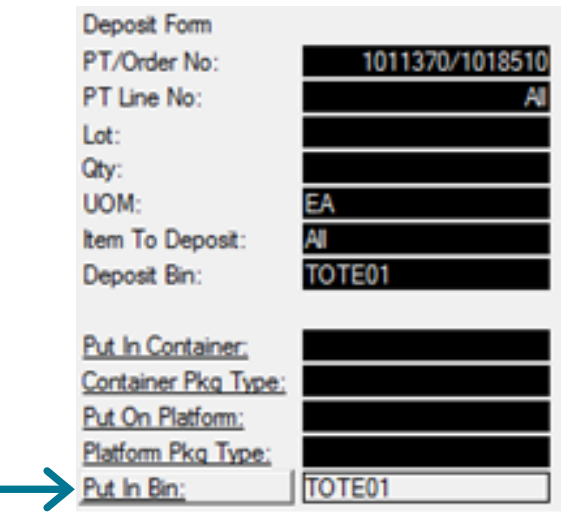

 Wireless warehouse updates each line when picked, showing the bin movement and the scanner rf bin that made the pick

 Final step is to "deposit" Items picked

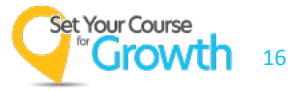

#### P21 Shipping

| Confirm Shipment  | Invoice   | Packing List | Labels |
|-------------------|-----------|--------------|--------|
| Front Counter Tax | Print Fax | Print Fax    | Print  |
| Delete            | Email     | Email        |        |

### Wireless Picking

| Wireless Item Lab | els:    | Wireless Shipping Labels: |            |  |  |
|-------------------|---------|---------------------------|------------|--|--|
| Tag Number:       |         | Order Number:             | 1018510    |  |  |
| Item ID:          | H 3/4   | Pick Ticket:              | 1011370    |  |  |
| Lot:              |         | Customer ID:              | 100617     |  |  |
| Package Type:     |         | Ship To ID:               | 100617     |  |  |
| Qty/Per:          |         | Customer PO:              |            |  |  |
| UOM:              | EA      | Route:                    |            |  |  |
| Unit Quantity:    |         | Carrier:                  |            |  |  |
| Label ID:         | ITEM_WS | Label ID:                 | SHIPPING_S |  |  |
| No of Labels:     | 1       | No. Ship Labels:          | 1          |  |  |

| Print Packing List: |         |
|---------------------|---------|
| Pick Ticket No:     | 1011370 |
| Customer ID:        | 100617  |
| Ship To ID:         | 100617  |
| No of Copies:       | 1       |

Options include

- Printing Shipping Labels
- Printing Item Labels
- Printing Packing List
- Also
  - Undershipping / Overshipping
  - Backorder, Cancel, or Unallocate Quantities
  - Adjust Inventory on the fly

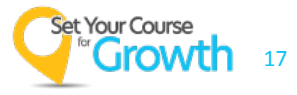

### **P21 WWMS Overview - Receiving**

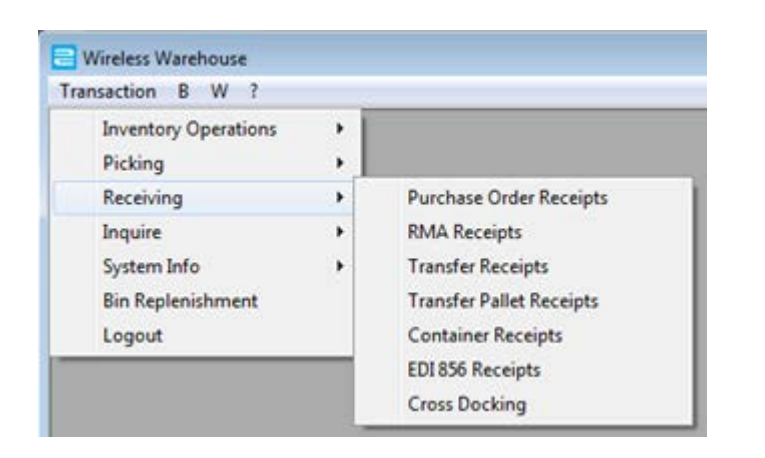

- Purchase Order and Transfer Receipts can be approved from the Scanner
- Transfer Pallet Receipts has no inbound scanning (rescanning of all items)
- EDI856 Receipts can be reviewed from the Scanner
- Cross Docking is the Scanner's version of the Pick Ticket Report (no output to printer)

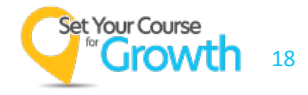

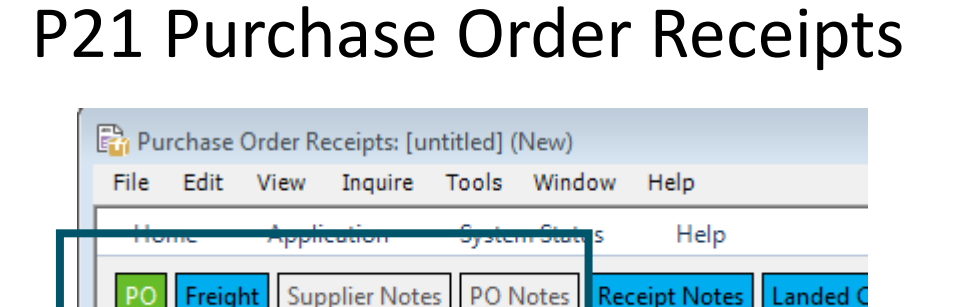

1008327 External PO Number:

#### Wireless Purchase Order Receipts

Purchase Order Number:

| Wireless Warehouse - [Purchase Order Receipts]            |
|-----------------------------------------------------------|
| Transaction W ?                                           |
| Receiving - Purchase Order<br><u>PO Number:</u> [1008327] |

- P21 Receipt Header
  - Freight Charges can be added
  - Supplier Notes and Notes can be displayed in Wireless Receiving

- First step in each window is to input the PO Number
  - External PO Number works also

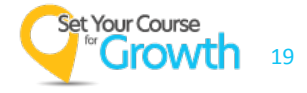

#### P21 Purchase Order Receipts

| Items Bin Lot/E | Bin Serial Tags Item Notes | PO Line I         | Notes Al              | location            | Line Freight             | OBT Ite | ms Relea | se Schedule               | isassembly             |
|-----------------|----------------------------|-------------------|-----------------------|---------------------|--------------------------|---------|----------|---------------------------|------------------------|
| Item ID         | Description                | Quiri,<br>Ordered | Price Qty<br>Received | Quantit<br>Remainin | y Quantity<br>g Received | иом     | Complete | Exclude From<br>Lead Time | Wrong Part<br>Received |
| H1              | BUSHING - SPLIT TAPER      | 50.00             | 2.00                  | 48.0                | 0 \varTheta .00          | EA 👻    |          |                           |                        |
| 4L220           | BELT - FHP                 | 100.00            | 2.00                  | 98.0                | 0 \varTheta .00          | EA 👻    |          |                           |                        |
| LOT SERIALIZED  | Stock Item                 | 5.00              | .00                   | 5.0                 | 00. 😐 0                  | EA 👻    |          |                           |                        |

#### Wireless Purchase Order Receipts

| 😑 🛛 Wireless Wa  | rehouse - [Purchase Or | der Receipts |
|------------------|------------------------|--------------|
| Transaction      | n W ?                  |              |
| Receiving - Pura | hase Order             |              |
| PO Number:       | 1008327                |              |
| PO Line:         | 2                      |              |
| Qty Ordered:     | 100.00                 |              |
| Qty Remaining:   | 98.00                  |              |
|                  |                        |              |
| Item ID:         | 4L220                  |              |
| Rev:             |                        |              |
| Wrong Part Rec   | eived Flag: N          |              |
| UOM:             | EA                     |              |
| Unit Size:       | 1.00000000             |              |
| Qty:             | 15                     |              |
| Lines Received:  | 1 of 3                 |              |

- P21 Receipt Line
  - Bins, Lot/Bins, Serials, Tags all updated in real time \*
  - Item Notes and PO Line Notes can be displayed in Wireless Receiving
- Second step is to validate Item and Quantity
  - Can trip the Wrong Part Received Flag

\*Wireless Receipts are unapproved by default. Real time in this case is when approved

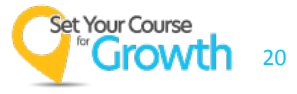

#### P21 Purchase Order Receipts

| Items Bin Lot/Bin Serial | Tags Item Notes PO Line | e Notes Allocation Line Freight Of |
|--------------------------|-------------------------|------------------------------------|
| Item ID:                 | 4L220                   | BELT - FHP                         |
| Total SKU Quar           | ntity To Post:          | .00                                |
| <u>Bin</u>               |                         | Unit Quantity UOM                  |
|                          |                         | .00 EA 💌                           |
| Total SKU Quar           | ntity Posted:           | <u>.00</u>                         |

# • Third step is to identify the inbound bin that the item just received is in

#### Wireless Purchase Order Receipts

| Wireless Warehouse - [Purchase Order Receipts] | Wireless Item La |
|------------------------------------------------|------------------|
| Transaction W ?                                | Item ID:         |
|                                                | Lot:             |
| Receiving - Purchase Order Deposit             | Package Type:    |
| PO Number: 1009227                             | Qty/Per:         |
|                                                | UOM:             |
|                                                | Unit Quantity:   |
| Deposit Bin:                                   | Label ID:        |
| Put In Bin: REC04                              | No of Labels:    |

| Wireless Item Labels: |         |  |  |  |  |
|-----------------------|---------|--|--|--|--|
| Tag Number:           |         |  |  |  |  |
| Item ID:              | 4L220   |  |  |  |  |
| Lot:                  |         |  |  |  |  |
| Package Type:         |         |  |  |  |  |
| Qty/Per:              |         |  |  |  |  |
| UOM:                  | EA      |  |  |  |  |
| Unit Quantity:        | 5.00    |  |  |  |  |
| Label ID:             | ITEM_WR |  |  |  |  |
| No of Labels:         | 1       |  |  |  |  |

- Prior to scanning a deposit bin, Lots, Serials and Tags can be captured/created
  - Can print Item Labels before depositing

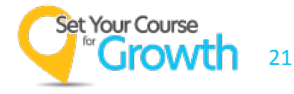

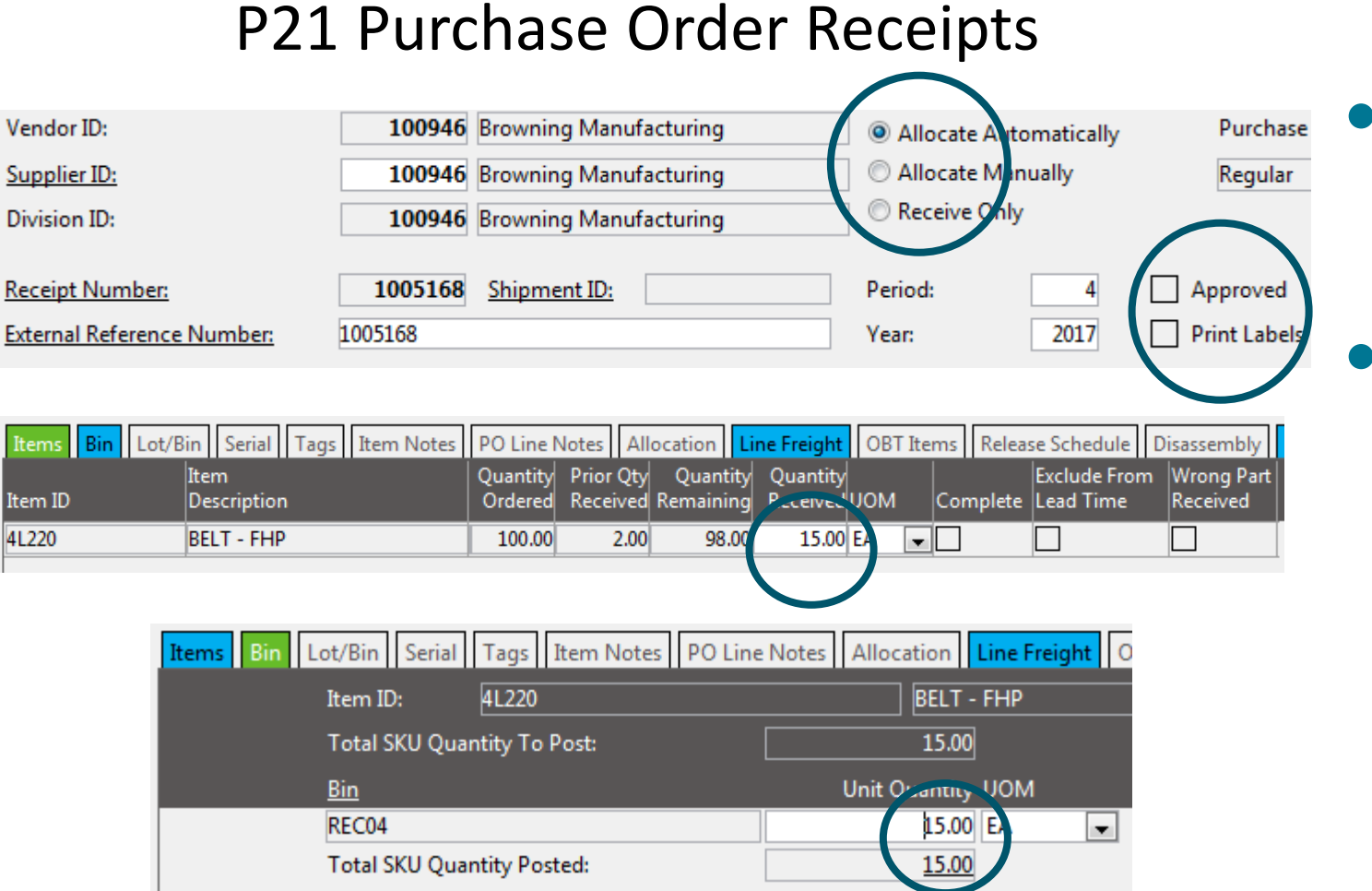

- An Unapproved PO Receipt is immediately created
- Each Item and Quantity has been deposited into a bin

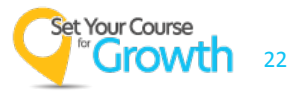

#### Wireless Purchase Order Receipts

| 😑 Wireless Warehouse - [Purchase Orde                                                                      | r Receipts] 🗧 Wireless Warehouse - [Purchase Order Recei                                                                                                    |
|----------------------------------------------------------------------------------------------------|----------------------------------------------------------------------------------------------------|
| 😑 Transaction W ?                                                                                          | Transaction W ?                                                                                                    |
| Receiving Review - Receipt LinesPO Number:1008327PO Line Number:2Receipt Number:1005168Item ID:4L220       | Receiving Review - Receipt HeaderPO Number:1008327Receipt Number:1005168Approve:Image: Colspan="2">Image: Colspan="2">Image: Colspan="2"PO Number:1005327Receipt Number:1005168Approve:Image: Colspan="2">Image: Colspan="2"Excl from lead time:Image: Colspan="2" |
| Description: BELT - FHP<br>UOM: EA                                                                         | Allocation: <ul> <li>Auto Allocation</li> <li>Receive Only</li> </ul>                                                                                                    |
| Qty Ordered:         100.00           Prior Qty Rec'd:         2.00           Qty Remaining:         98.00 |                                                                                                    |
| Complete:                                                                                                  |                                                                                                    |

- Wireless PO Receipts can request to Approve the Receipt
  - Receipt Lines under or over-received will be reviewed
  - Ability to mark short received lines complete
  - Receipt Header can be saved as approved/unapproved
  - Can change Allocation setting
- Other Features
  - Learn Barcode
  - Enter Inbound Freight

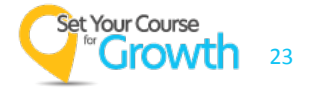

### P21 WWMS Functions - Inquire and System Info

| action B W ?                                |   |                                            |
|---------------------------------------------|---|--------------------------------------------|
| nventory Operations<br>Picking<br>Receiving |   |                                            |
| nquire                                      |   | Bin Content By Item                        |
| Bystem Info<br>Bin Replenishment            | ` | Bin Content By Transaction<br>Item Inquiry |

| nventory Operations | - 2 |                         |
|---------------------|-----|-------------------------|
| licking             |     |                         |
| Receiving           | - > |                         |
| nquire              | ->  |                         |
| ystem Info          | •   | Login Information       |
| in Replenishment    |     | About                   |
| ogout               |     | Printer Admin           |
|                     | _   | Receipt Session Default |

- Scan Bins to review Items and/or Transactions within
- Item Inquiry is the Scanner's version of Item Master Inquiry
  - Shows Bins, Quantity on Hand, Quantity Allocated
- Can review User and Database logins
- Can set a personal label printer for the session

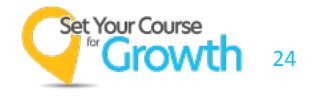

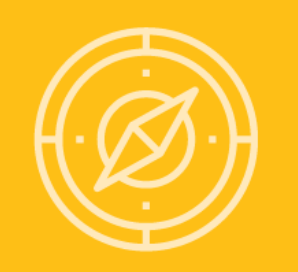

# **System Setup Overview**

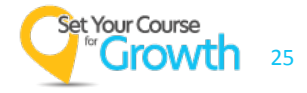

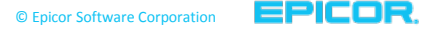

- Inventory Management
  - Serials Lots and Bins
  - Integrated Lot/Bin Tracking
    - Must be enabled
    - even if never using lots
  - Advanced Bin Tracking
    - Must be enabled

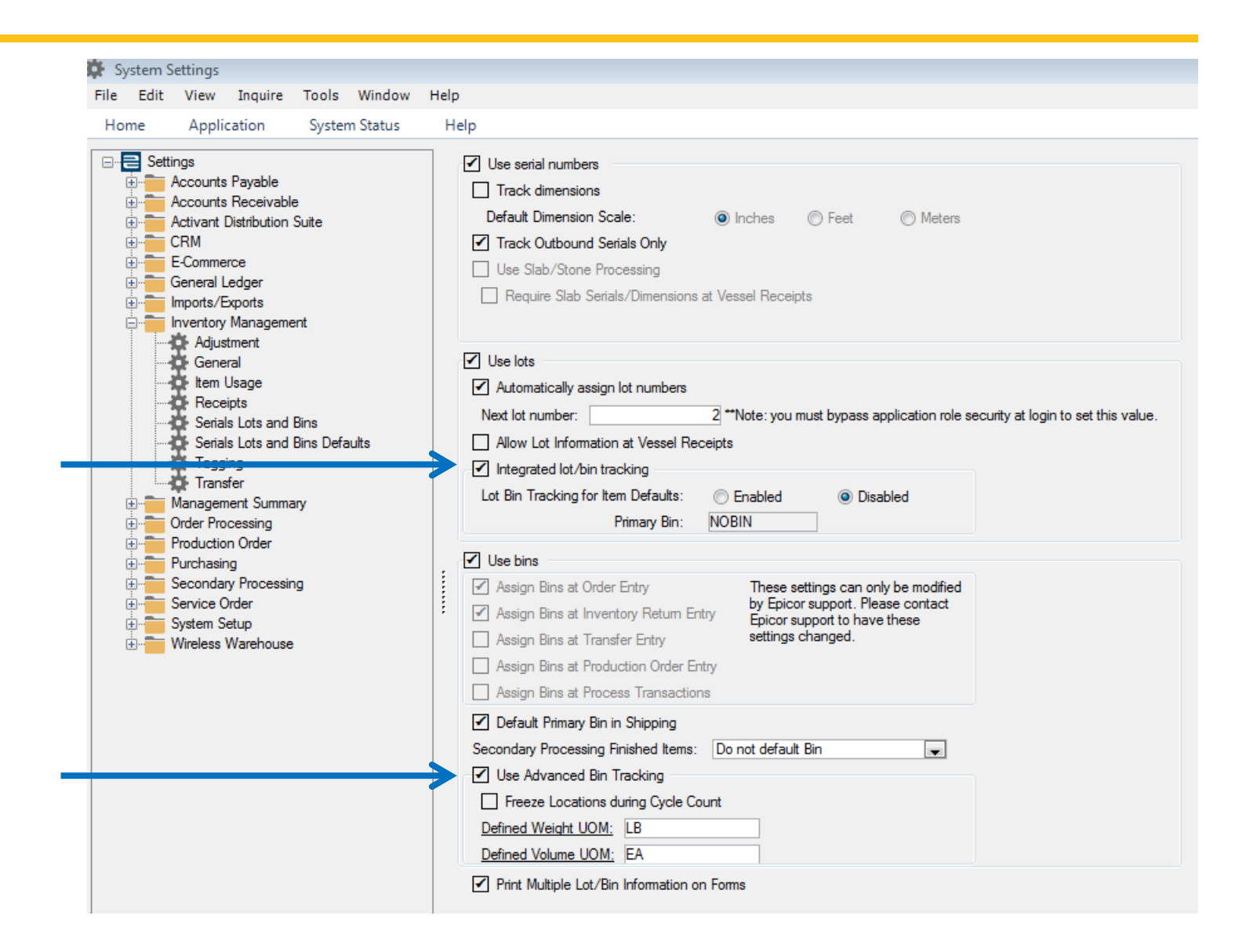

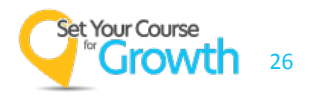

#### Lot/Bin Integration

- Must be enabled to enable Advanced Bin Tracking
- Lots do not have to be used

#### • Advanced Bin Tracking Enabled

- Required for WWMS
- Makes Bin Types, Pick Zones and Putaway Zones required on All Bins
- Bin allocations base functionality is Pick to Clean
- Pick Zones can control allocations to items in multiple bins
- Provides Non-pickable and Quarantine Bin Functionality

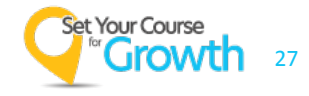

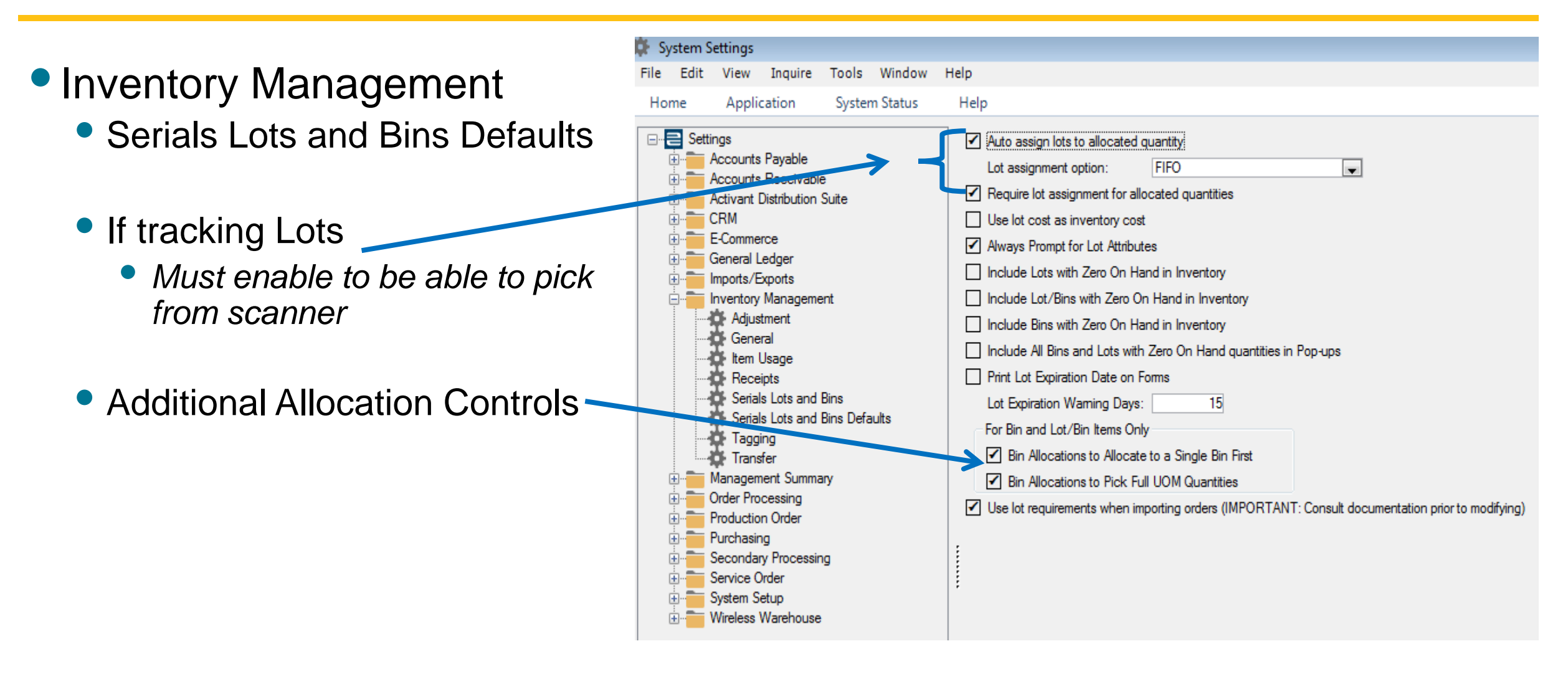

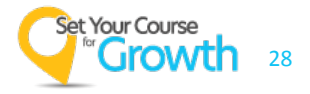

#### • Wireless Warehouse

- General
  - All global setting for WWMS

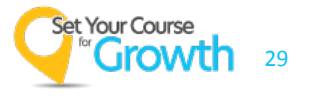

### **Additional Setup**

#### System Settings / Inventory Management

- General
  - Enable Pallets (for Transfer Pallet Functionality)
- Tagging
  - Enable Tags if using
- Transfer
  - Enable Use Transfer Schedule Functionality for Staging Bins and Related Door Bins

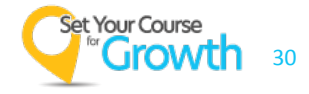

### **Additional Setup**

#### Inventory Management / Maintenance

- Bin Type Maintenance
- Pick Zone Maintenance
- Putaway Zone Maintenance
- Putaway Zone List Maintenance
- Inventory Management / System
  - Item Defaults Maintenance
    - Must set Track Bins and assign a Default Primary Bin for all locations going WWMS
  - Location/Bin Maintenance
  - Item Maintenance
    - All Stock Items and all Non-stock Items with Quantity must track bins for WWMS Locations

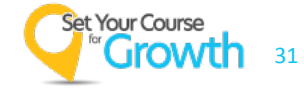

### Additional Setup – Enabling on the Location

#### Location Maintenance

Require Lot/Bin Integration must be enabled

| o Location Maintenance: Company | ID: 1; Location ID: 101 | *                  |           |       |                   |          |              |
|---------------------------------|-------------------------|--------------------|-----------|-------|-------------------|----------|--------------|
| File Edit View Inquire Tool     | s Window Help           |                    |           |       |                   |          |              |
| Home Application Syst           | tem Status Help         | ,<br>,             |           |       |                   |          |              |
| Location Physical Address Juris | diction Consignme       | ent Wireless Ware  | house Op  | tions | Wireless Warehous | se Sessi | on Defaults  |
| Location ID:                    | 101                     | Distribution Inc W | /est      |       |                   |          | Delete       |
| Mailing Address:                | 8863 W Asbury Ave       |                    |           |       |                   |          | Usage Veloci |
| Mailing Address 2:              |                         |                    |           |       |                   |          | Normal Veloc |
| Mailing City/St/Zip:            | Lakewood                |                    | CO        | 80227 |                   |          | Moderate Vel |
| Mailing Country:                | US                      |                    |           |       |                   |          |              |
| Central Phone:                  | 303-969-9698            | Central Fax:       |           |       |                   |          |              |
| Company ID:                     | 1                       | Distribution Inc   |           |       |                   |          |              |
| Tax Group ID:                   |                         |                    |           |       |                   |          |              |
| Branch ID:                      | 010                     | DI West            |           |       |                   |          |              |
|                                 | Require Lot/Bin         | Integration        |           |       |                   |          |              |
|                                 | Use Tags at this        | Location Ta        | g Prefix: |       |                   |          |              |

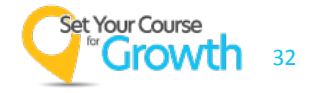

### Additional Setup – Enabling on the Location

- Location Maintenance Wireless Warehouse Options Tab
  - To print Packing Lists from the scanner, Unconfirmed Packing Lists must be enabled

|                                                               | File | Edit                      | View        | Inquire     | Tools       | Window     | Help      |                  |  |  |  |  |
|---------------------------------------------------------------|------|---------------------------|-------------|-------------|-------------|------------|-----------|------------------|--|--|--|--|
|                                                               | Hor  | me                        | Applic      | ation       | Systen      | n Status   | Help      |                  |  |  |  |  |
|                                                               | Loca | tion                      | Wireless    | Warehous    | e Options   | Wireless   | Warehouse | Session Defaults |  |  |  |  |
|                                                               | 🗹 🖲  | nable V                   | Vireless V  | /arehouse   | at this Loo | ation      |           |                  |  |  |  |  |
|                                                               | 🗹 E  | nable V                   | Vireless V  | /arehouse   | Waming I    | Message in | Picking   |                  |  |  |  |  |
|                                                               | - A  | llow Allo                 | cation of   | Undership   | ments       |            |           |                  |  |  |  |  |
|                                                               | 🗹 т  | ie Trans                  | fer Sche    | dule to Doo | or Bins     |            |           |                  |  |  |  |  |
|                                                               | 🗹 ປ  | Use Pallets for Transfers |             |             |             |            |           |                  |  |  |  |  |
| <ul> <li>Require separate pallets by transfer type</li> </ul> |      |                           |             |             |             |            |           |                  |  |  |  |  |
|                                                               | 🗹 P  | rint Pac                  | king List f | from Sales  | Order Pick  | king       |           |                  |  |  |  |  |
|                                                               | 🗹 P  | rint Pac                  | king List f | from Transf | er Picking  | ,          |           |                  |  |  |  |  |
|                                                               |      |                           |             |             |             |            |           |                  |  |  |  |  |

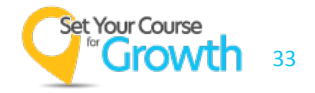

### Additional Setup – Enabling on the Location

- Location Maintenance Wireless Warehouse Session Defaults
  - If printing packing lists from the scanner, the printer is assigned here

| File | Edit                | View       | Inquire      | Tools     | Window   | Help      |            |          |                 |                |          |
|------|---------------------|------------|--------------|-----------|----------|-----------|------------|----------|-----------------|----------------|----------|
| Hor  | ne                  | Applie     | cation       | Syster    | n Status | Help      |            |          |                 |                |          |
|      | <b>Ŧ</b>            | 14.6       |              | 0.5       | 14.5 1   |           | o          |          |                 |                |          |
| Loca | tion                | Wireless   | Warehous     | e Options | Wireless | Warehouse | Session De | faults   | nysical Addres  | s U Junsdictio | n    Con |
| Pic  | ked Ord             | ler Mover  | ment - Simil | ar Tran D | efaults  |           |            |          |                 |                |          |
| Pick | <pre>c Ticket</pre> | s:         |              |           |          |           |            |          |                 |                |          |
|      | Same \$             | Ship To    |              |           |          |           |            |          |                 |                |          |
|      | Same (              | Carrier    |              |           |          |           |            |          |                 |                |          |
|      | Same F              | Route      |              |           |          |           |            |          |                 |                |          |
| Wa   | rehouse             | e Transfei | rs:          |           |          |           |            |          |                 |                |          |
|      | Same [              | Destinatio | n Location   |           |          |           |            |          |                 |                |          |
|      | Same (              | Carrier    |              |           |          |           |            |          |                 |                |          |
|      | Same F              | Route      |              |           |          |           |            |          |                 |                |          |
|      |                     |            |              |           |          |           |            |          |                 |                |          |
| Fon  | ns Print            | er: Cutef  | PDF Writer   |           |          |           |            |          |                 |                |          |
| Tra  | nsactior            | n Type:    | Container    | Receipts  |          | ¥         |            |          |                 |                |          |
| Re   | ceipt De            | faults     |              |           |          |           |            | Item Lab | el Defaults     |                |          |
|      | Approv              | ed         |              |           |          |           |            | 🔘 1 La   | abel Per Unit O | )f Measure     |          |
| 0    | Allocat             | e Automa   | tically 🧕    | ) Receive | Only     |           |            | 🔘 1 La   | abel Per SKU    |                |          |
|      | Enter L             | ot Attribu | tes Via Wir  | eless Dev | rice     |           |            | Nun      | nber of Labels  | : 1            |          |

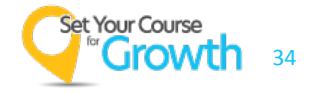

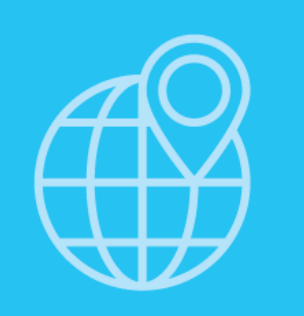

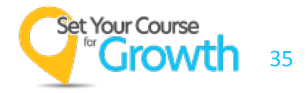

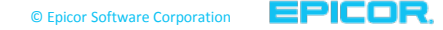

- The workbench is a warehouse management/supervisor tool to dynamically manage the flow of transactions to be picked and pushed to scanners.
- Bin replenishments can also be assigned through workbench.
- The workbench can be setup to Auto-Assign. This allows the warehouse manage to define the number of tickets per warehouse worker and the system continually pushes tickets to maintain that number.
- Priority tickets (Sales Orders only) are always rolled to the top of the list using the Order Priority but any transaction can also be manually moved if needed

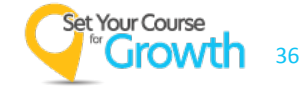

#### Wireless Workbench Query Maintenance

- The system scans all available pick transactions that meet the criteria and will move those to the Workbench.
- Multiple queries can be utilized to run multiple workbenches simultaneously.

| 🙀 Workbench Query Maint | enance: ALL                           |                  |                               |                     |                                        |  |  |  |  |  |  |
|-------------------------|---------------------------------------|------------------|-------------------------------|---------------------|----------------------------------------|--|--|--|--|--|--|
| File Edit View Inquire  | e Tools Window Help                   |                  |                               |                     |                                        |  |  |  |  |  |  |
| Home Application        | System Status Help                    |                  |                               |                     |                                        |  |  |  |  |  |  |
| Form View SQL Statemen  | Form View SQL Statement Query Preview |                  |                               |                     |                                        |  |  |  |  |  |  |
| Workbench Query ID:     | ALL                                   | All Transactions |                               |                     |                                        |  |  |  |  |  |  |
| Extended Description:   |                                       |                  | Include Transactions in Query |                     |                                        |  |  |  |  |  |  |
|                         |                                       |                  | Orders                        | Production Orders   | <ul> <li>Bin Replenishments</li> </ul> |  |  |  |  |  |  |
|                         |                                       |                  | ✓ Transfers                   | Secondary Processes |                                        |  |  |  |  |  |  |
|                         |                                       |                  |                               |                     |                                        |  |  |  |  |  |  |
|                         |                                       |                  |                               |                     |                                        |  |  |  |  |  |  |

| Orders Transfers Bin Reple | nishment Production Orders | Secondary Processes |                |          |            |
|----------------------------|----------------------------|---------------------|----------------|----------|------------|
| <u>Customer ID</u>         | Corporate ID               | Ship To ID          | Pick Ticket No | Order No | Order Date |
|                            |                            |                     |                |          |            |
|                            |                            |                     |                |          |            |
|                            |                            |                     |                |          |            |
|                            |                            |                     |                |          |            |
|                            |                            |                     |                |          |            |
|                            |                            |                     |                |          | 1          |

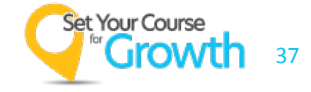

#### Wireless Workbench Maintenance

| Criteria Bench Trans                                                                                         | Group Users         |                                                                         |  |
|----------------------------------------------------------------------------------------------------|---------------------|-------------------------------------------------------------------------|--|
| Workbench ID:                                                                                                | MAIN Main           |                                                                         |  |
| Company ID:                                                                                                  | 1 Epicor Prophe     | et 21 Supply                                                            |  |
| Location ID:                                                                                                 | 100000 WH - Central | Warehouse                                                               |  |
| Row Status Flag:                                                                                             | Active 💌            |                                                                         |  |
| Workbench Scan:                                                                                              | 15 im 0 im Last     | t Executed: 04/28/15 05:03:38                                           |  |
| Query ID:                                                                                                    | MAIN Main           |                                                                         |  |
| - Auto Assign Transact<br>Auto Assign:<br>Max Orders Per User<br>Max Lines Per User:<br>Re-sort Picker Queue | tions               | Group Picking Create Groups: Max Orders Per Group: Max Lines Per Group: |  |
|                                                                                                    |                     |                                                                         |  |
|                                                                                                    |                     |                                                                         |  |

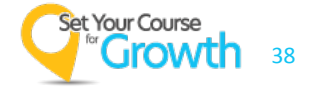

#### Wireless Workbench Maintenance

| Cri     | iteria Bench     | Transactions by | Zone Gr      | oup Users        |                        |           |               |               |            |                 |               |               |                |                |    |
|---------|------------------|-----------------|--------------|------------------|------------------------|-----------|---------------|---------------|------------|-----------------|---------------|---------------|----------------|----------------|----|
| N       | lew Ticket Count | :               | 0            | New Priority Tic | ket Count:             |           | 0             | Last refresh: | 04/28/1    | 5 05:12:26      |               | Refresh       |                |                |    |
| v N     | Vorkbench ID:    | MAIN            |              |                  |                        | Query ID: | MAIN          |               |            |                 | Scan          | and Refresh   |                |                |    |
|         |                  |                 |              |                  |                        |           |               |               |            |                 |               |               |                |                |    |
|         | Warehouse Use    | 1               | Туре         | No of Tickets    | Total Lines            | Transa    | iction No Typ | e             |            | Status          |               |               |                |                |    |
| $\circ$ | *UNASSIGNED 1    | ICKETS*         |              | 31               | 115                    |           | 0             |               |            |                 |               |               |                |                |    |
|         | ADMIN            |                 | Picker       | 0                | 0                      |           | 0             |               |            | Inactive        |               |               |                |                |    |
|         | JIMS             |                 | Picker       | 0                | 0                      |           | 0             |               |            | Inactive        |               |               |                |                |    |
|         |                  |                 |              |                  |                        |           |               |               |            |                 |               |               |                |                |    |
|         |                  |                 |              |                  |                        |           |               |               |            |                 |               |               |                |                |    |
|         |                  |                 |              |                  |                        |           |               |               |            |                 |               |               |                |                |    |
|         |                  |                 |              |                  |                        |           |               |               |            |                 |               |               |                |                |    |
|         |                  |                 |              |                  |                        |           |               |               |            |                 |               |               |                |                |    |
|         |                  |                 |              |                  |                        |           |               |               |            |                 |               |               |                |                |    |
|         |                  |                 |              |                  |                        |           |               |               |            |                 |               |               |                |                |    |
|         |                  |                 |              |                  |                        |           |               |               |            |                 |               |               |                |                |    |
|         |                  |                 |              |                  |                        |           |               |               |            |                 |               |               |                |                |    |
|         |                  |                 |              |                  |                        |           |               |               |            |                 |               |               |                |                |    |
|         | Type             | ransaction No P | riority Dick | Source No.       | Customer Nar           | ne        |               | rporate ID    | Shin To ID | Transaction Dat | Required D    | at Print Date | Customer PO No | Shinning Route | 7  |
|         | пурс             | 1008520         |              | 1012264          |                        | d Ceeline |               | 100228        | 100000     | 02/10/12        | 11/02/11      | 02/10/12      | Customer PO No | DP1            | 00 |
| -       |                  | 1008550         | <u>_</u>     | 1012504          | A Heating and          |           |               | 100230        | 100009     | 03/19/12        | 11/05/11      | 03/19/12      |                |                | 00 |
|         | P1               | 1008551         | <u> </u>     | 1012541          | O Heating an           | d Cooling |               | 100238        | 100009     | 03/19/12        | 12/15/11      | 03/19/12      |                | DRI            | 80 |
|         | Ы                | 1008560         | <u> </u>     | 1012589          | A) Heating an          | d Cooling |               | 100238        | 100009     | 03/19/12        | 12/28/11      | 03/19/12      |                | DR1            | 37 |
|         | PT               | 1008741         |              | 1012541          | AJ Heating an          | d Cooling |               | 100238        | 100009     | 07/02/12        | 12/15/11      | 07/02/12      |                | DR1            | 80 |
|         | РТ               | 1008765         |              | 1013143          | AJ Heating an          | d Cooling |               | 100238        | 100009     | 07/02/12        | 06/20/12      | 07/02/12      | 62012          | DR1            | 37 |
|         | PT               | 1009091         |              | 1013913          | Action Industr         | y Supply  |               | 100238        | 100202     | 05/22/13        | 05/23/13      | 05/22/13      |                | 1              | 19 |
| H       | DT               | 1000110         |              | 1014041          | Contract of the second | C 1       |               | 100000        | 100303     | 00.000.000      | 0.0 (0.7 (1.2 | 00,000,000    | 1              |                | 40 |

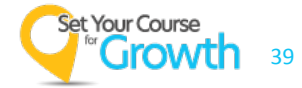

### **Zone Picking with Workbench**

- Assign pickers to groups
- Assign zones to pickers in the group
- One or more pickers can share picking responsibilities for a zone
- You can assign a group in which every member picks only that zone
- Once assigned to a group, pickers no longer receive tickets to their individual queue

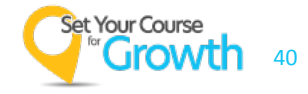

#### Workbench

| C | Criteria Bench | Transactions by  | Zone Gr      | oup Users        |                |           |            |               |            |             |                |               |                |                |
|---|----------------|------------------|--------------|------------------|----------------|-----------|------------|---------------|------------|-------------|----------------|---------------|----------------|----------------|
|   | New Ticket Cou | nt:              | 0            | New Priority Tic | ket Count:     | (         | D          | Last refresh: | 04/28/1    | 5 05:12:26  | F              | Refresh       |                |                |
|   | Workbench ID:  | MAIN             |              |                  |                | Query ID: | MAIN       |               |            |             | Scan           | and Refresh   |                |                |
|   |                | 1                |              |                  |                |           |            |               |            |             |                |               |                |                |
|   | Warehouse Us   | <u>er</u>        | Туре         | No of Tickets    | Total Lines    | Transacti | on No Type | e             |            | Status      |                |               |                |                |
|   | *UNASSIGNED    | TICKETS*         |              | 31               | 115            |           | 0          |               |            |             |                |               |                |                |
|   | GROUPFORZO     | NE               | Group        | 0                | 0              |           | 0          |               |            | Inactive    | •              |               |                |                |
|   |                |                  |              |                  |                |           |            |               |            |             |                |               |                |                |
|   |                |                  |              |                  |                |           |            |               |            |             |                |               |                |                |
|   |                |                  |              |                  |                |           |            |               |            |             |                |               |                |                |
|   |                |                  |              |                  |                |           |            |               |            |             |                |               |                |                |
|   |                |                  |              |                  |                |           |            |               |            |             |                |               |                |                |
|   |                |                  |              |                  |                |           |            |               |            |             |                |               |                |                |
| 1 |                |                  |              |                  |                |           |            |               |            |             |                |               |                |                |
|   |                |                  |              |                  |                |           |            |               |            |             |                |               |                |                |
|   |                |                  |              |                  |                |           |            |               |            |             |                |               |                |                |
|   |                |                  |              |                  |                |           |            |               |            |             |                |               |                |                |
|   | Туре           | Transaction No P | riority Pick | Source No        | Customer Nan   | ne        | Cor        | rporate ID S  | Ship To ID | Transaction | Dat Required D | at Print Date | Customer PO No | Shipping Route |
|   | PT             | 1008530          |              | 1012364          | AJ Heating and | d Cooling |            | 100238        | 100009     | 03/19/12    | 11/03/11       | 03/19/12      |                | DR1            |
|   | PT             | 1008551          |              | 1012541          | AJ Heating and | d Cooling |            | 100238        | 100009     | 03/19/12    | 12/15/11       | 03/19/12      |                | DR1            |
|   | PT             | 1008560          |              | 1012589          | AJ Heating and | d Cooling |            | 100238        | 100009     | 03/19/12    | 12/28/11       | 03/19/12      |                | DR1            |
|   | PT             | 1008741          |              | 1012541          | AJ Heating and | d Cooling |            | 100238        | 100009     | 07/02/12    | 12/15/11       | 07/02/12      |                | DR1            |
|   | PT             | 1008765          |              | 1013143          | AJ Heating and | d Cooling |            | 100238        | 100009     | 07/02/12    | 06/20/12       | 07/02/12      | 62012          | DR1            |
|   | PT             | 1009091          |              | 1013913          | Action Industr | y Supply  |            | 100238        | 100202     | 05/22/13    | 05/23/13       | 05/22/13      |                | 1              |

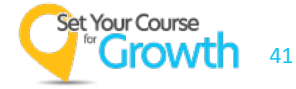

| Cre | ate / Edit Picker Grou | ıp           |               |   |                                                                                                    |                    |        |      |
|-----|------------------------|--------------|---------------|---|----------------------------------------------------------------------------------------------------|--------------------|--------|------|
| (   | Group                  |              |               |   |                                                                                                    |                    |        |      |
|     | Picker Group ID:       | GROUPFORZONE |               |   |                                                                                                    |                    |        |      |
|     | Picker User ID         |              | Assigned Grou | р | Selected                                                                                                    | Queue Action       | Zone   | List |
|     | ADMIN                  |              |               |   | <ul> <li>Image: A start of the start of the start of</li></ul> | Move To Unassigned | ▼ SEC1 |      |
|     | JIMS                   |              |               |   | ✓                                                                                                    | Move To Unassigned | 🛨 A, B |      |
|     |                        |              |               |   |                                                                                                    |                    |        |      |
|     |                        |              |               |   |                                                                                                    |                    |        |      |
|     |                        |              |               |   |                                                                                                    |                    |        |      |
|     |                        |              |               |   |                                                                                                    |                    |        |      |

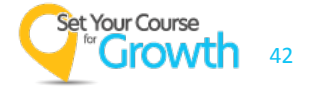

| Criteri | a Bench Transactions | by Zone G    | roup Users     |      |                 |           |  |
|---------|----------------------|--------------|----------------|------|-----------------|-----------|--|
| User ID |                      | Status       | Transaction No | Туре | Picking in Zone | Zone List |  |
| ADMIN   | 1                    | Inactive     |                |      |                 | SEC1      |  |
| JIMS    |                      | Inactive     |                |      |                 | A, B      |  |
|         |                      |              |                |      |                 |           |  |
|         |                      |              |                |      |                 |           |  |
|         |                      |              |                |      |                 |           |  |
|         |                      |              |                |      |                 |           |  |
|         |                      |              |                |      |                 |           |  |
| •       |                      |              |                |      |                 |           |  |
| User:   | ADMIN                |              | ]              |      |                 |           |  |
|         | Bin Zone ID          | # of Tickets | s # of Lines   |      |                 |           |  |
|         | SEC1                 | 6            | 5 9            |      |                 |           |  |
|         | Total:               | 6            | 5 9            |      |                 |           |  |
|         |                      |              | -              |      |                 |           |  |
| User:   | JIMS                 |              |                |      |                 |           |  |
|         | Bin Zone ID          | # of Tickets | s # of Lines   |      |                 |           |  |
|         | Α                    | 0            | 0 0            |      |                 |           |  |
|         | В                    | 0            | 0 0            |      |                 |           |  |
|         | Total:               | 0            | 0 0            |      |                 |           |  |
|         |                      |              |                |      |                 |           |  |
|         |                      |              |                |      |                 |           |  |

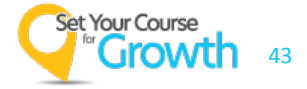

### **Zone Picking with Workbench**

- When you assign pick tickets to a group, Prophet 21 assigns them to individual pickers in the group
- System matches zones of the tickets in the queue to pickers assigned to the zones
- Tickets that span multiple zones presents the line items in zone sequence
- Prophet 21 does not assign line items that fall outside of the groups' zone responsibilities
- Auto assign works with zone picking, but will only work for workbenches containing a single zone picking group

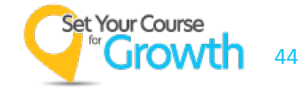

### **Order Priority Maintenance**

- Order Processing / System
  - Workbench weighs the importance of each ticket using a measurement called Order Priority.
  - Can set the criteria for order priority, or let the system do it.
  - The higher the priority, the more important the order.
  - Order priority is important when you automate the process of assigning pick tickets.
  - Scans with the highest priority go to the top of the list.

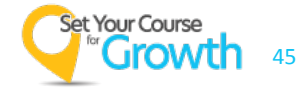

### **Order Priority Maintenance**

- By Carrier
- By Customer / Ship To
  - Examples Class A, Class B, Regular, Preferred, etc.
  - Ship To's default to the Customer setting. Can be edited.
- By Order Type
  - Examples Expedite, Rush, Low Priority, etc.
  - Can be set as a Workbench Priority Pick
- By Order Threshold

 Must have one more priority line than order values to account for orders that exceed the established limits.

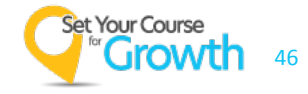

### **Order Priority Maintenance**

| Query Form View Order | Threshold               |
|-----------------------|-------------------------|
| Order Priority Type:  | Order Type 💌            |
| Order Priority ID:    | RUSH                    |
| Order Priority:       | 1,024 🜲                 |
| Status:               | Active                  |
|                       | Workbench Priority Pick |
|                       |                         |
|                       |                         |
|                       |                         |
| :                     |                         |
|                       |                         |
|                       |                         |

Customer/Ship to Grade A - 1024 Grade B - 520

#### Carrier

Next Day Air - 512 2<sup>nd</sup> Day - 128

#### Order Type

Expedite - 1024 Standard - 512

#### **Order Threshold**

\$1000 - 100 \$5000 - 500

#### **Priority Scoring - Example**

#### Order 1

Customer - Grade A (1024) Carrier - 2<sup>nd</sup> Day (128) Order Type - Standard (512) Order Threshold - \$5000 (500) **Total Priority Score = 2194** 

#### Order 2

Customer - Grade B (520) Carrier – Next Day Air (512) Order Type - Expedite (1024) Order Threshold - \$1000 (100) **Total Priority Score = 2156** 

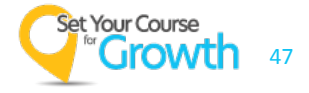

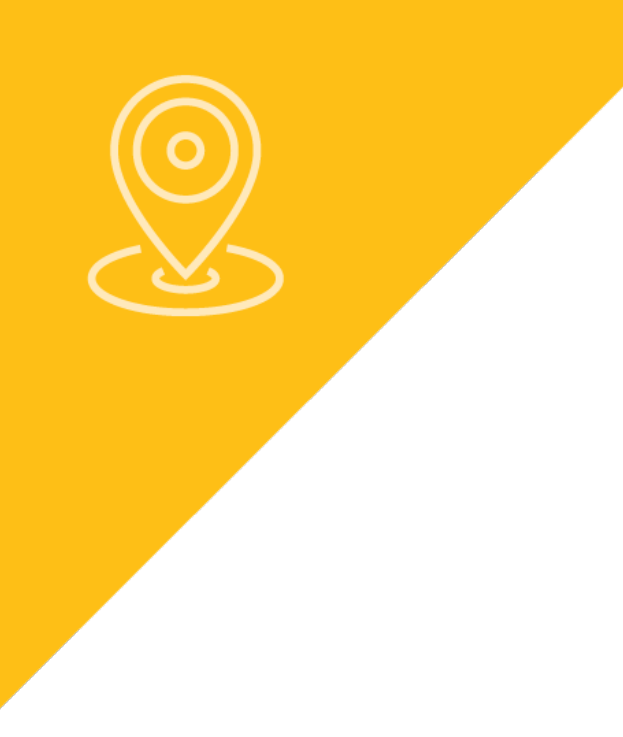

# **Preparing for WWMS**

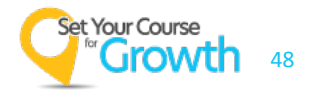

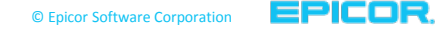

### **Preparing for WWMS**

#### Get your House in Order

- A successful implementation of WWMS begins with accurate inventory quantities
- Commit to correcting Inventory Quantities, specifically Bin Quantities before going live

#### • Get your Data in Order

- Bin Quantities See above
- Lot/Bin Reconciliation

### New to Tracking Bins

• Develop a logical bin numbering system to easily identify positions in the warehouse

### Already Tracking Bins

• You can rearrange the normal sorting of the bins on a pick to an efficient pick path

#### Label the Warehouse

Generate Bin Barcodes and label all bins

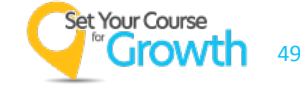

### **Bin Nomenclature**

P21 Bin ID's allow a maximum of 10 alpha-numeric characters

- Setup a consistent format to sort properly
  - P21 Bins will sort as characters (1, 10, 11, 12, 2, 3, etc)
- Using numbers in any designation should be consistent.
  - 1 − 9 (9 variations)
  - 01 99 (99 variations)

### Segment for easier reading and identification

• A-02-C-L

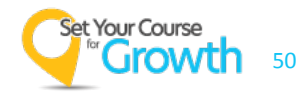

### **Bin Nomenclature**

- A-02-C-L (example)
- A = Row (Left to Right)
- 02 = Section (Front to Back)
- C = Shelf (Bottom to Top)
- L = Position (L or R)

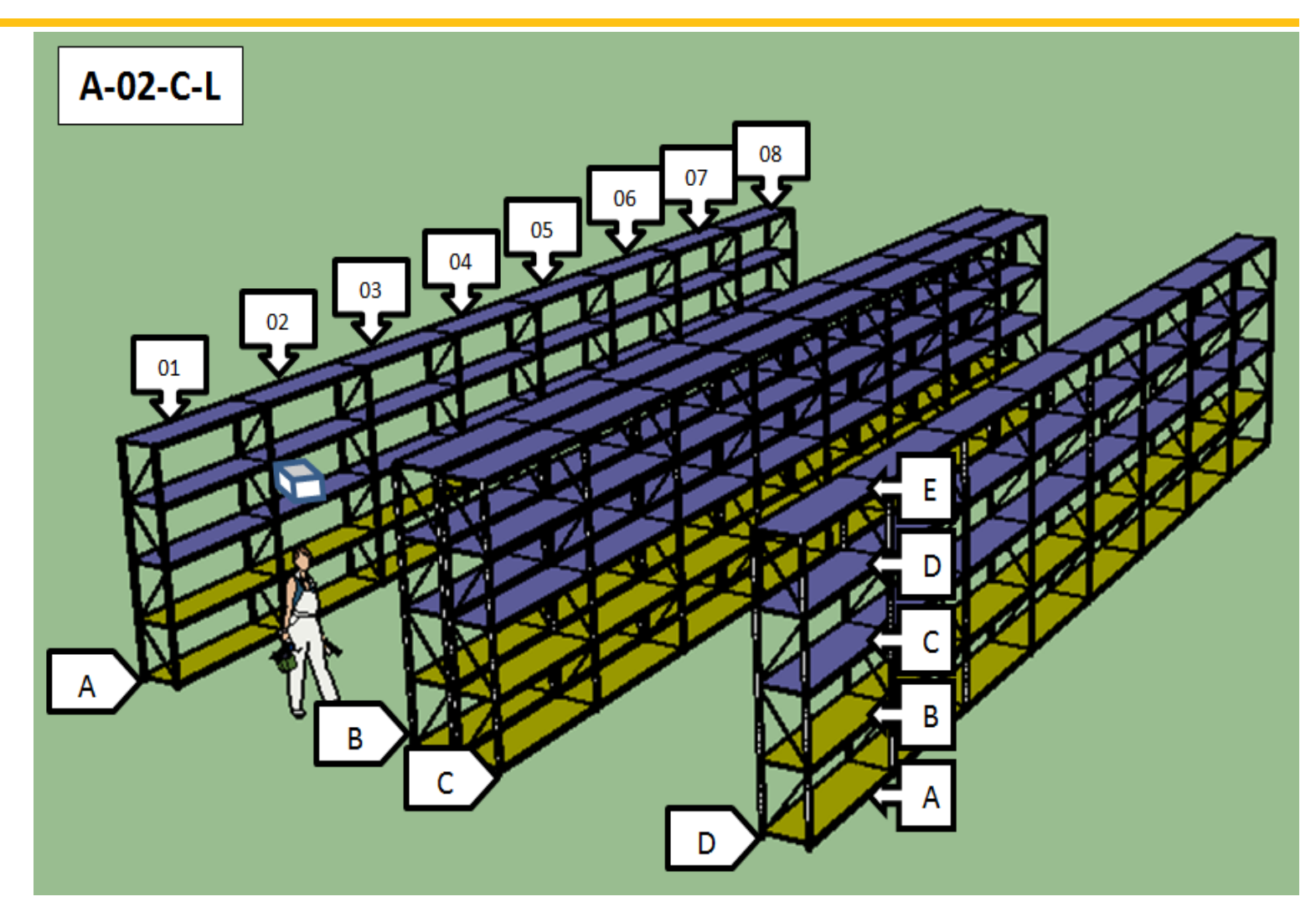

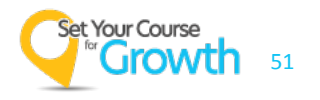

#### Pick Zones

- Used to define an allocation hierarchy when items are in multiple bins
  - Picking bins versus Overstock bins
- Used to separate Picking responsibilities by employee or type of picking equipment
  - Zone Picking

#### Putaway Zones

- WWMS functionality only.
- Putaway Zones are used primarily to control the putaway of material, such as putting material away in zone A before zone B

#### Putaway Zone List Maintenance

• Used in conjunction with putaway zones as maps to control the putting of material to a specific zone, such as heavy items to the zone on the floor.

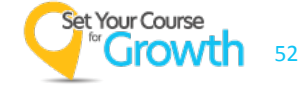

### **Pick Zones and Putaway Zones**

### • 2 Pick Zones

- Yellow Zone is main picking bins picked by cart
- Blue Zone is overstock and picking by forklift

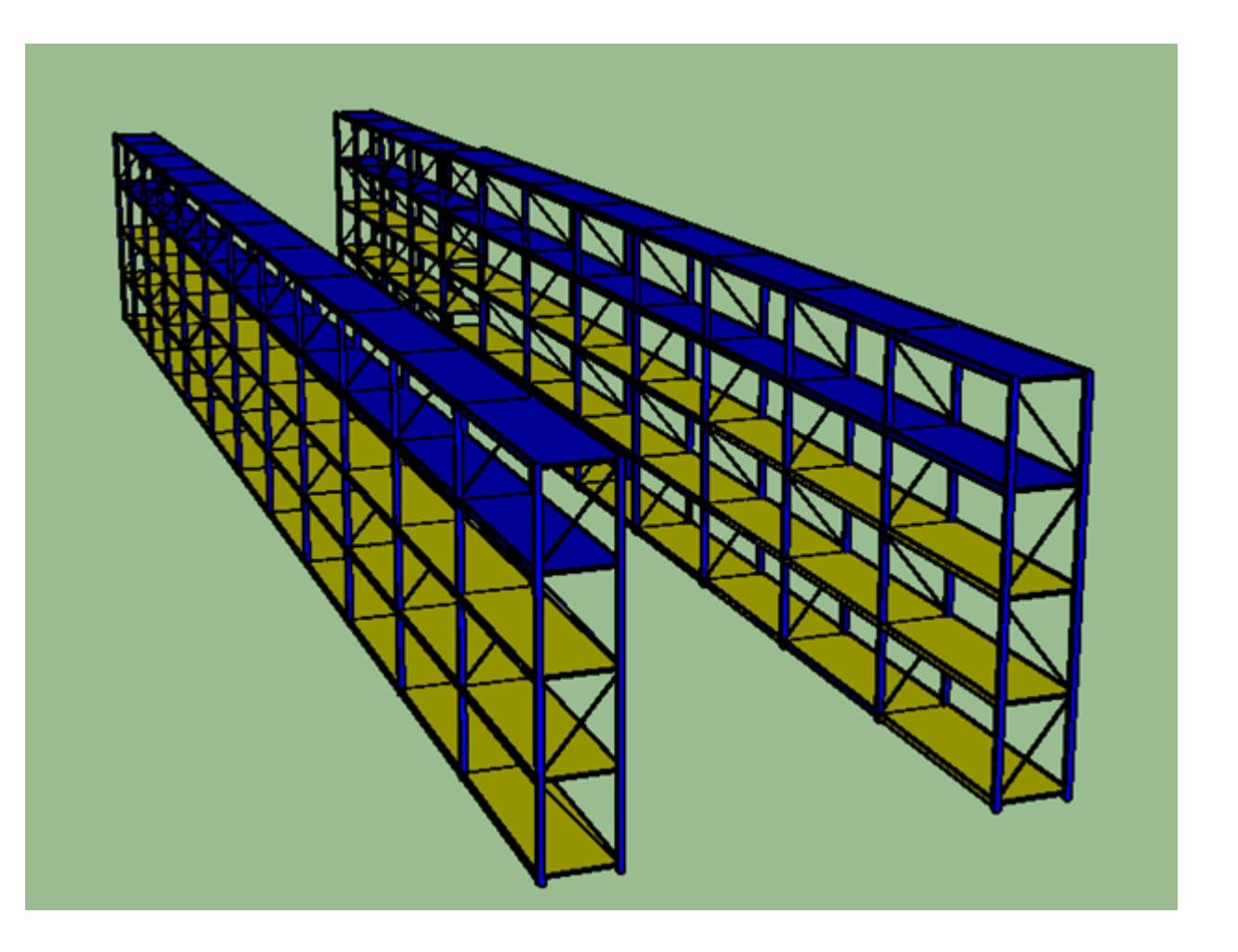

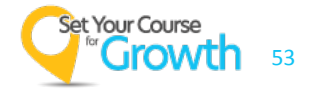

- 3 Putaway Zones
  - Yellow Zone is A Hit Items
  - Red Zone is B Hit Items
  - Blue Zone is C Hit Items

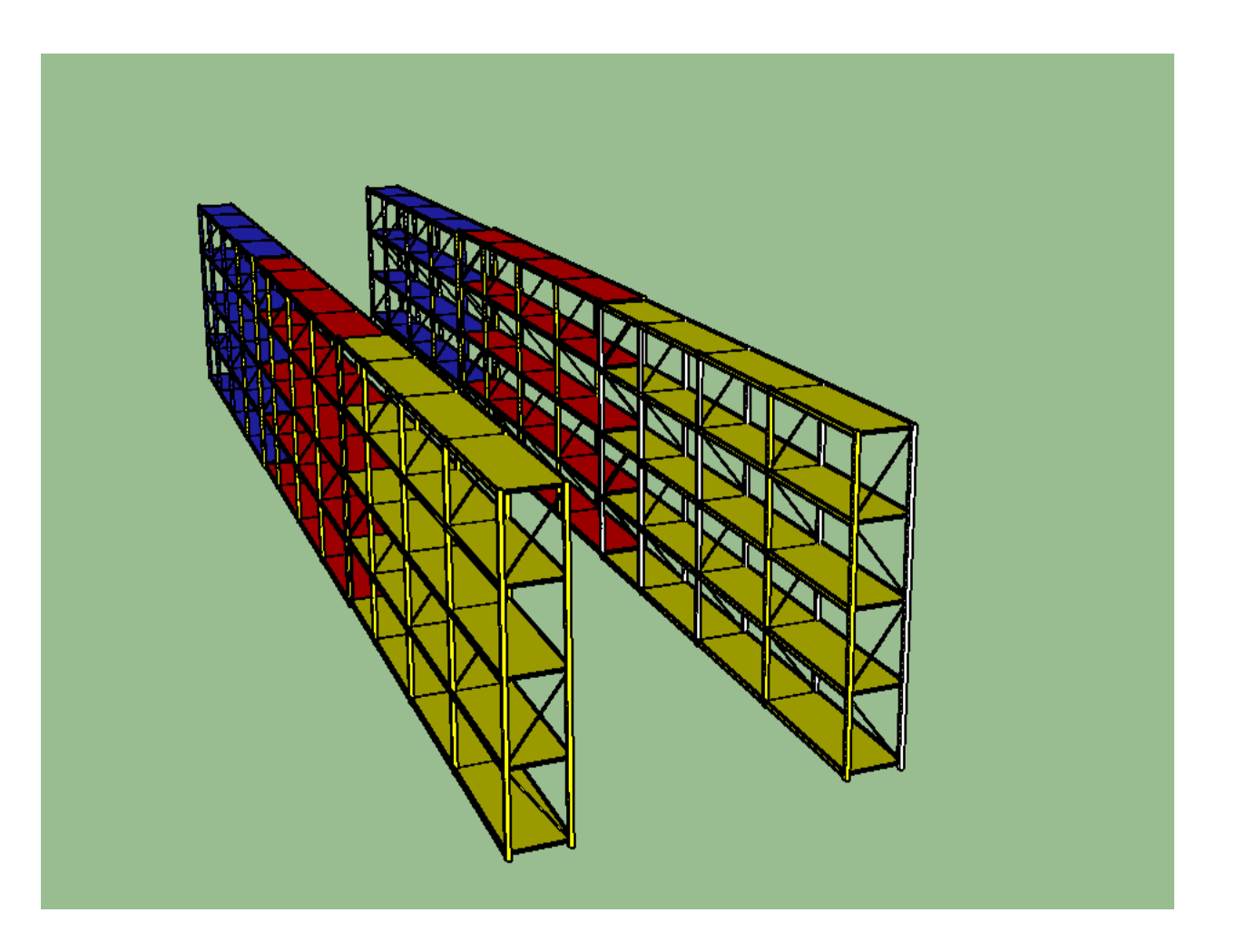

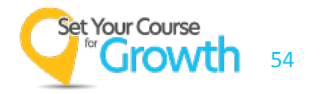

### **Bin Sequences**

• All 3 sequences are the first level sort. Bin ID is the second level sort

#### Pick Zone Sequence

- Pick Path used when Zone Picking
- Printing Pick Tickets in Bin Pick Sequence will page-break by Pick Zone and sort by the Pick Zone Sequence on the bins to be picked

### Warehouse Sequence

- Pick Path used when picking whole transactions
- Printing Pick Tickets in Warehouse Sequence Ascending with sort by that sequence on the bins to be picked
- Also is the Inventory Count path
- Putaway Zone Sequence
  - Putaway Path used when Group Putaway
  - Part of Putaway Algorithm and Empty Bin Strategy

### **Bin Sequences**

• Any sequencing can be accommodated behind the scenes without needing to rely only on sorting by bin

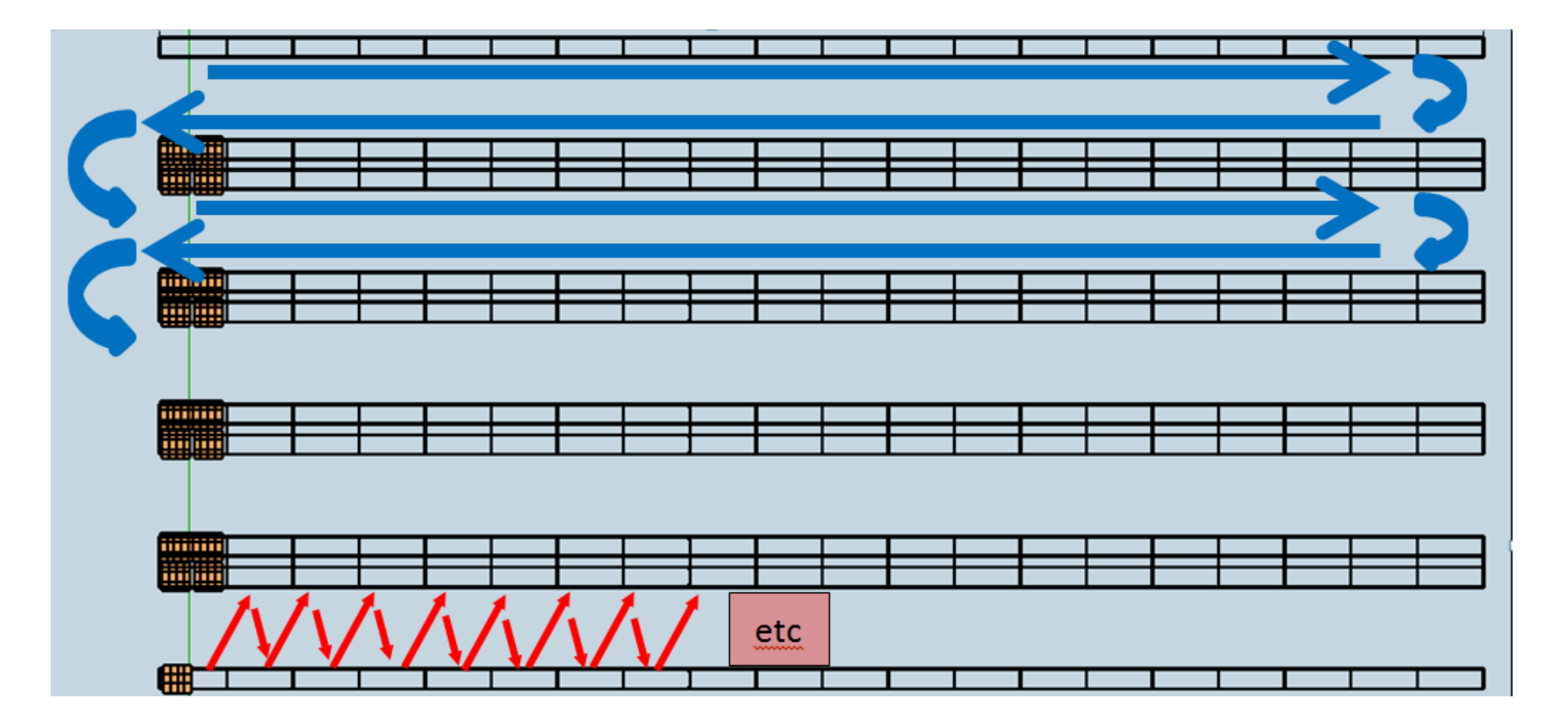

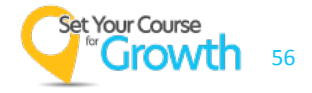

### **Prophet 21 Location/Bin Maintenance**

| 🦆 Location/Bin Mair                       | tenance: Comp: 1, Loc: 101, | Bin: A-02-C-L (New)       |           |
|-------------------------------------------|-----------------------------|---------------------------|-----------|
| File Edit View                            | Inquire Tools Window        | Help                      |           |
| Home Applica                              | ation System Status         | Help                      |           |
| Query Bin Form Vi                         | ew Replenishment Form V     | iew                       |           |
| Company ID:                               | 1                           | Distribution Inc          |           |
| Location ID:                              | 101                         | Distribution Inc West     |           |
| Bin ID:                                   | A-02-C-L                    | Putaway:                  |           |
| Bin Type:                                 | INVENTORY                   | Putaway Zone:             | WH        |
|                                           | Pick Locked                 | Putaway Zone Sequence:    | 9970      |
|                                           | Put Locked                  | Picking:                  |           |
|                                           | Full                        | Pick Zone:                | A         |
|                                           | Frozen for Counting         | Pick Zone Sequence:       | 10        |
| Date Last Counted:                        |                             | Warehouse Sequence:       | 10        |
| Max. Weight                               | 400.0000                    | Dimensions:               |           |
| Current Weight:                           | .0000                       | Length:                   | 36.0000   |
| Max Volume:                               | 23,328.0000                 | Height:                   | 18.0000   |
| Current Volume:                           | .0000                       | Width:                    | 36.0000   |
|                                           |                             |                           |           |
|                                           | Consolidation Bin           | Max Unique Items Allowed: | 0         |
|                                           | Door Bin                    |                           |           |
|                                           | Staging Bin                 |                           | ✓ New Bin |
| <u>Staging Bin's</u><br>Related Door Bin: |                             | ]                         | Delete    |

- Bin ID 10 Characters Max
  - A-03-C-L (example)
  - Bin Type: Inventory
    - Putable and Pickable
  - Putaway Zone: WH
  - Pick Zone: A

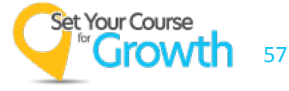

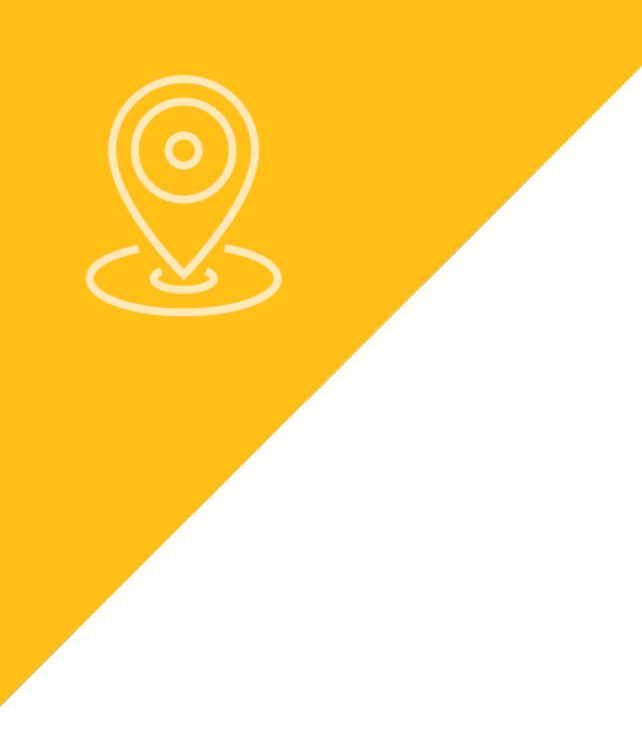

# Addendum

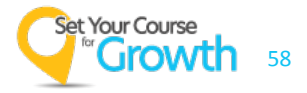

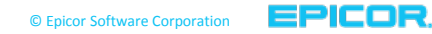

### **WWMS Labeling Options**

#### Bin Labeling

 It is a good practice to use high quality labels for the bins as they aren't moving like inventory

- Use magnets if possible so the bin size can be adjusted as needed
- Make sure all bins are labeled with barcodes for scanning

 Make sure labels are barcoded with a symbology that the guns use. Code 128 or Code 39 (3 of 9)

• You can also use an external labeling program like Bartender

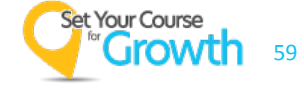

# **Thank You!**